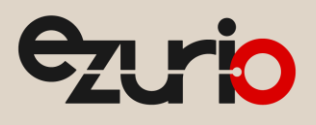

# Integrating Cayenne on TTN v3

## **RS1xx Series**

Application Note

v2.0

## 1 Introduction

Cayenne is an IoT data processing system that can display transmitted data in visualized form with drag-and-drop configuration. You can configure a LoRaWAN network server (e.g. The Things Network v3) to receive data from end-devices and forward that data to an external application server in a format that the application server can understand. RS1xx supports Cayenne LPP packet format for this purpose and the received data on Cayenne will be decoded to display in icons and widgets.

## 2 Requirement

The following hardware is required for this integration:

- RS1xx LoRa-enabled sensor
- Sentrius Mobile App available in iOS and Android
- LoRaWAN gateway (e.g. Ezurio Sentrius RG1xx)

### 3 Overview

This application note demonstrates that the RS1xx captures data and transmits it over a LoRa network to a Cayenne application server. As such, the gateway is set up as the packet forwarder pointing to TTN as the destination. Also, the TTN network server is configured to redirect data from end-devices to Cayenne MyDevice so that it can be displayed in widgets on a browser.

## 4 Test Setup

This document assumes that you already have registered gateways and end-devices to the TTN v3. If you have not done it yet, refer to the app note for setting up Basic Station on the Things Stack v3.

### 4.1 TTN setup

1. On The Things Stack web UI, navigate to Application > Integrations > Webhooks and click Add webhook.

| III rs1xx-test     |   | Applications > rs1xx-test > webnooks |                                            |               |           |              |  |  |  |
|--------------------|---|--------------------------------------|--------------------------------------------|---------------|-----------|--------------|--|--|--|
|                    |   | Webhooks (1)                         |                                            |               | +         | Add webhook  |  |  |  |
| Overview           |   | ID \$                                | Base URL 🗢                                 | Template ID 🗢 | Status    | Created at 🔺 |  |  |  |
| 📩 End devices      |   | cayenne1                             | https://lora.mydevices.com/v1/networks/ttn | cayenne       | Healthy • | 22 days ago  |  |  |  |
| 🗐 Live data        |   |                                      |                                            |               |           |              |  |  |  |
| Payload formatters | ~ |                                      |                                            |               |           |              |  |  |  |
| 大 Integrations     | ^ |                                      |                                            |               |           |              |  |  |  |
| MQTT               |   |                                      |                                            |               |           |              |  |  |  |

Figure 1: Add webhooks

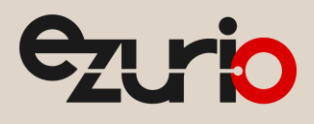

2. Choose Cayenne.

## Cayenne

Cayenne

Drag-and-Drop IoT Project Builder

Figure 2: Cayenne icon in webhooks

### 3. Give a name for Webhook ID and click Create Cayenne webhook.

| al refer fact           | Applications > rs1xx-test > Webhooks > Add > Cayenne |  |  |
|-------------------------|------------------------------------------------------|--|--|
| TSIXX-lest              | Coton webback for Courses                            |  |  |
| Overview                | Cayenne Drag-and-Drop IoT Project Builder            |  |  |
| 📩 End devices           | About Cayenne 🗹   Documentation 🗹                    |  |  |
| 🖃 Live data             | Webhook ID*                                          |  |  |
| <> Payload formatters ~ | cayenne1                                             |  |  |
| 1 Integrations          | Client ID                                            |  |  |
| 🗯 мотт                  | Optional Cayenne Client ID                           |  |  |
| 🛸 Webhooks              |                                                      |  |  |
| Storage Integration     | Create Cayenne webhook                               |  |  |

Figure 3: Webhooks ID for Cayenne

### 4.2 Cayenne Setup

1. Log into Cayenne website and click Add new... > Device/Widget.

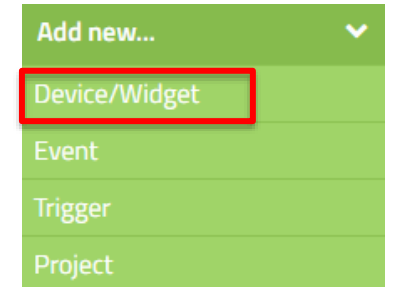

Figure 4: Add new device

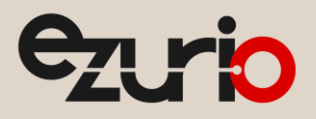

2. Search for "Cayenne" and choose Cayenne LPP in the search result on the right column.

| Devices & Widgets          |        |      |                                          |
|----------------------------|--------|------|------------------------------------------|
| cayenne                    | Q      | LPP  | Cayenne LPP<br>Cayenne Low Power Payload |
| DEVICES                    |        |      |                                          |
| Single Board Computers     | 5 >    |      |                                          |
| MicroControllers           | >      |      |                                          |
| Sensors                    | $\sim$ |      |                                          |
| Actuators                  | $\sim$ |      |                                          |
| Extensions                 | ~      |      |                                          |
| LoRa                       | $\sim$ |      |                                          |
| ADD DATA TO YOUR DASHBOARD |        |      |                                          |
| Custom Widgets             | >      |      |                                          |
| CAYENNE API                |        |      |                                          |
| Bring Your Own Thin        | g      |      |                                          |
|                            |        | <br> |                                          |

#### Figure 5: Set device type to Cayenne LPP

Enter Settings

3. Enter *DevEUI* and leave the rest empty. Then, click **Add device**.

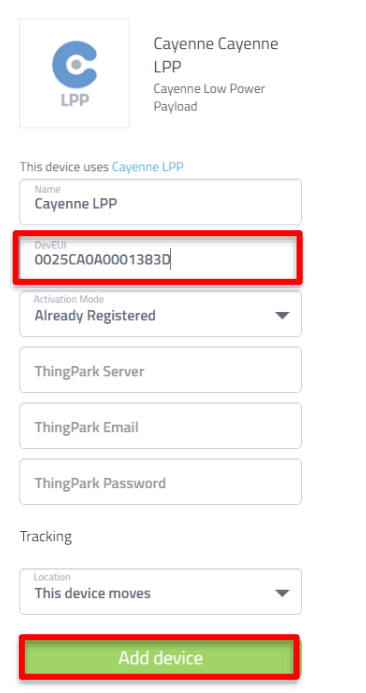

4. Newly created device should show up on the left column as Cayenne LPP by default

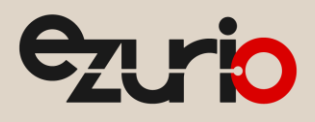

### 4.3RS1xx setup

To configure the RS1xx to transmit data to the Cayenne Application server, complete the following steps:

- 1. Ensure Bluetooth is enabled on your mobile device and open the Sentrius Mobile app.
- 2. Press the Bluetooth button on the RS1xx so that it starts advertising (the blue LED will start flashing). The RS1xx will become discoverable and appear in the devices list.
- 3. Select the correct RS1xx from the list of Bluetooth devices. If there are multiple devices detected, match the correct device with the Device EUI printed on the sticker on the reverse of the sensor) and the device will connect to the sensor.
- 4. Once connected, click LoRa Radio Settings and Info.

| <b>¾ ⊖ ∨ № </b> 11:58 | ← Home                |
|-----------------------|-----------------------|
| Sentrius Device List  | DISCONNEC             |
| 1                     | Sensors               |
| 025ca0a000002ac       | Temperature Sensor R  |
|                       | Humidity Sensor Read  |
|                       | Sensor Settings       |
|                       | Settings and Info     |
|                       | BLE Radio Info        |
|                       | CoRa Radio Settings a |
|                       | Device Settings       |
|                       | Device Firmware Upda  |
|                       | Logs                  |
|                       | Alerts and Backlogs   |
|                       |                       |

Figure 6: Showing available sensors

Figure 7: Connected to the sensor

5. Configure *Operating Mode* to **Cayenne** and check for **Confirmed packets**.

| ← LoRa Settings and Info |                  |  |  |  |  |  |
|--------------------------|------------------|--|--|--|--|--|
| Settings                 |                  |  |  |  |  |  |
| Channel Mask Sub-Band 2  |                  |  |  |  |  |  |
| Operating Mode           | <u>Cayenne</u>   |  |  |  |  |  |
| Dev EUI                  | 0025ca0a0001383d |  |  |  |  |  |
| App EUI                  | f9c60ecea3adc6bd |  |  |  |  |  |
| Арр Кеу                  | <u>???</u>       |  |  |  |  |  |
| Information              |                  |  |  |  |  |  |
| RSSI (dBm)               | -32              |  |  |  |  |  |
| SNR                      | 21               |  |  |  |  |  |
| Data Rate                | 13               |  |  |  |  |  |
| RF Power (dBm)           | 14               |  |  |  |  |  |
| Uplink Packet Count      | 21021            |  |  |  |  |  |
| Downlink Packet Count    | 21371            |  |  |  |  |  |
| RX1 Count                | 62989            |  |  |  |  |  |
| RX2 Count                | 11               |  |  |  |  |  |
| LoRa Stack Version       | 4.4.1            |  |  |  |  |  |
|                          |                  |  |  |  |  |  |

| Settings Channel Mask Sub-Band 2                                                                                                    |
|----------------------------------------------------------------------------------------------------|
| Channel Mask Sub-Band 2                                                                                                    |
| An and the later of the later of the later o |
| Operating Mode Cayenne                                                                                                    |
| Dev EUI 0025ca0a0001383d                                                                                                    |
| App EUI <u>f9c60ecea3adc6bd</u>                                                                                                    |
| Update value<br>Set the new operating mode<br>Packet type: Cayenne<br>Confirmed packets:                                                                                                    |
| Downlink Packet Count 21389                                                                                                    |
| <b>RX1 Count</b> 63007                                                                                                    |
| RX2 Count 11                                                                                                    |
| LoRa Stack Version 4.4.1                                                                                                    |

Figure 8: LoRa Settings and Info

Figure 9: Operating mode

6. Return to the Cayenne dashboard. You can view the data in a tabular format on the Data tab, or as a series of icon boxes in the Overview tab.

| Overview 😂 Data               |           |          |                   |                      |            |        | Cayenne LPP<br>Network: | ٠  |
|-------------------------------|-----------|----------|-------------------|----------------------|------------|--------|-------------------------|----|
| Live m h d w 1mo Custom Query |           |          |                   |                      |            |        |                         |    |
| Timestamp 👻                   | DevicT    | Chan 🕇 🜲 | Sensor Name 🛛 🔻 ≑ | Sensor ID 🛛 🔻 ≑      | Data 🔻 🌲   | Unit 🌲 | Values                  | \$ |
| 2018-05-30 1:06:40            | Cayenne L | 3        | Analog Input (3)  | 159a91d0-52c0-11e8   | digital_ac | d      | 5                       |    |
| 2018-05-30 1:06:40            | Cayenne L | 101      | SNR               | 9a91cd90-4e10-11e8-a | snr        | db     | 8.75                    |    |
| 2018-05-30 1:06:40            | Cayenne L | 1        | Temperature (1)   | 9abf6d40-4e10-11e8-a | temp       | с      | 23.3                    |    |
| 2018-05-30 1:06:40            | Cayenne L | 2        | Humidity (2)      | 9ab29c00-4e10-11e8-8 | rel_hum    | р      | 55.5                    |    |
| 2018-05-30 1:06:40            | Cayenne L | 100      | RSSI              | 9a826440-4e10-11e8   | rssi       | dbm    | -43                     |    |
| End of list                   |           |          |                   |                      |            |        |                         |    |

Figure 10: Data tab

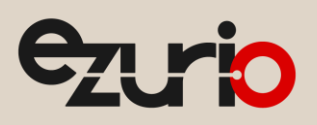

Application Note

| Overview       | <b>B</b> Data |             |              |                   |
|----------------|---------------|-------------|--------------|-------------------|
| RSSI           | SNR 🖮 🗘       | Temperature | Humidity (2) | Digital Input (3) |
| <b></b> -43.00 | <b></b> 18.75 | \$23.30     | €55.50       | ₿5.00             |
| dBm            | Decibels      | Celsius     | Percent (%)  | Analog            |

Figure 11: Overview tab

## 5 Resources

- Cayenne Payload Structure https://developers.mydevices.com/cayenne/docs/lora/
- RS1xx Setup Guides https://www.ezurio.com/products/rs1xx-lora-sensors#documentation

## 6 Revision History

| Version         | Date        | Notes             | Contributor(s) | Approver       |  |
|-----------------|-------------|-------------------|----------------|----------------|--|
| 1.0 00 Aug 2007 |             | Initial Delegan   | Seokwoo Yoon   | Cooleuro Veen  |  |
| 1.0             | 29 AUG 2025 | Initial Release   | Dave Drogowski | Seokwoo Yoon   |  |
| 2.0             | 2 May 2025  | Ezurio rebranding | Sue White      | Dave Drogowski |  |

Ezurio's products are subject to standard Terms & Conditions.